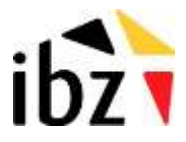

01/2024

# FTP - Registre national

Documentation

Gestion des accès au serveur sécurisé du Registre national

Manuel d'utilisation pour les gestionnaires externes

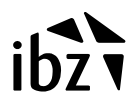

# **FTP Registre national**

## 1.1 Comment cela fonctionne-t-il?

1.1.1 Méthode 1 manuelle

#### De quoi avez-vous besoin?

- Un Pc avec une connexion à Internet.
- Un middleware Eid.
- Un lecteur de carte.

#### De quoi avons-nous besoin ?

Votre certificat

#### Où trouvez-vous cela? :

Vous lancez le middleware afin de lire votre carte.

Ensuite, vous allez dans la rubrique certificats; vous cliquez sur votre certificat. Vous pouvez alors consulter vos détails, (votre certificat s'affiche alors dans Windows)

Dans la rubrique de Windows, vous prenez l'onglet détails, en-dessous, vous pouvez choisir "copy to file"

Vous pouvez alors les exporter vers un fichier codé en base 64. C'est le fichier avec votre certificat.

#### Comment cela fonctionne-t-il?

Nous mettons les fichiers souhaités en interne sur notre serveur FTP.

Vous allez à l'adresse <u>https://eidssl.rrn.fgov.be</u> et vous vous connectez au moyen de votre carte d'identité électronique.

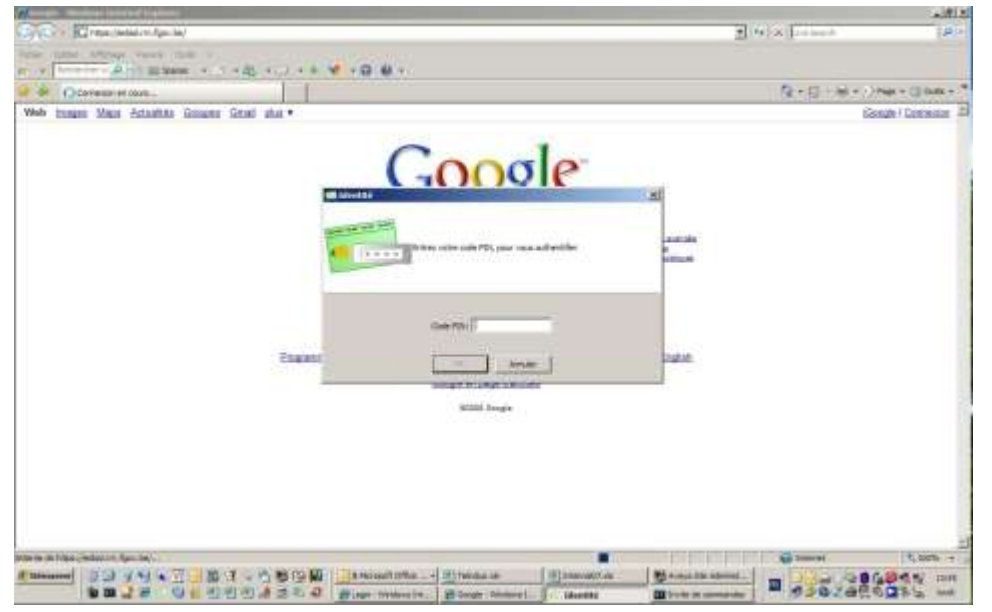

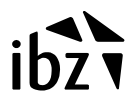

Vous êtes ensuite redirigé vers une page qui n'est accessible que par vous. Vous trouvez comme informations :

**nom** de fichier, **taille** , **date et heure** de mise à disposition sur le serveur.

| ttps://widesLow.lquv.be)        | dami/home/fa  | chog?ad=_abaraa%3A%3P%3Phonette2%3AtaCyAt | DerWeldH125 : Windsien, Informet, Teplisten | × D |
|---------------------------------|---------------|-------------------------------------------|---------------------------------------------|-----|
| and the operation of the second | a 1943000/208 | no-avroxy (in abise v.set 4               |                                             |     |
| 1 =                             | 4.KB          | 3-01-2008 20:00:01.                       |                                             |     |
| minise071129.zip                | 120.1 KB      | 9-12-2007 11:50:02.                       |                                             |     |
| mmtie071231.zip                 | 935.82 KB     | 1-12-2007 15:20:03.                       |                                             |     |
| penutie080102.zip               | 882.39 KB     | 2-01-2008 19:50:03.                       |                                             |     |
| pmutje080103.zip                | 2.28 MB       | 3-01-2008 19:50:05.                       |                                             |     |
| puntie080104.zip                | 1.65 MB       | 4-01-2008 19:50:05                        |                                             |     |
| pmutje060105.zip                | 111.02 KB     | 5-01-2008 11:50:01.                       |                                             |     |
| pmutic080107.mp                 | 2.87 MB       | 7-01-2008 19:50:06                        |                                             |     |
| mutie080106.mp                  | 2.82 MB       | 8-01-2008 19:50-06.                       |                                             |     |
| pmatie080109.ph                 | 2.33 MB       | 9-01-2008 19:50:05.                       |                                             | 3   |
| puntie080110.zip                | 2.67 MB       | 0-01-2008 19:50:06.                       |                                             |     |
| puntie000111.zip                | 2.03 MB       | 1-01-2008 19:50-05.                       |                                             |     |
| puntie080112.zip                | 105.9 KB      | 2-01-2008 11:50:01.                       |                                             |     |
| pst/6e071229 zip                | 3.01 KB       | 9-12-2007 11:50:02                        |                                             |     |
| pavije071231 zip                | 48.21 KB      | 1-12-2007 15:20:01.                       |                                             |     |
| mvije080102.mp                  | 45.97 KB      | 2-01-2008 19:50-01                        |                                             |     |
| pavije080103.mp                 | 155.06 KB     | 3-01-2008 19:50:01                        |                                             |     |
| pavije080104.mp                 | 107 66 KB     | 4-01-2008 19:50:02                        |                                             |     |
| pavije080105 mp                 | 3.75 KB       | 5-01-2008 11:50:01.                       |                                             |     |
|                                 | 110           | BALL AND DE MARK                          |                                             |     |

Vous téléchargez les fichiers souhaités depuis un https.

| 3   | #                | 4 KB           | 13-01-2008 20:00:01  |                              |                    |                        |                       |                                   |             |  |
|-----|------------------|----------------|----------------------|------------------------------|--------------------|------------------------|-----------------------|-----------------------------------|-------------|--|
| 3   | puntie071129.zp  | 120.1 KB       | 29-12-2007 11:50:02  |                              |                    |                        |                       |                                   |             |  |
| G)  | pmitje071131.zp  | 935.82 KB      | 31-12-2007 15:20:03  |                              |                    |                        |                       |                                   |             |  |
|     | pmutie080102.mp  | 882.39 KB      | 02-01-2008 19:50:03  |                              |                    |                        |                       |                                   |             |  |
| C)  | pmutie080103.ap  | 2.28 MB        | 03-01-2008 19:50:05  |                              |                    |                        |                       |                                   |             |  |
| r,  | pmutje080104.zip | 1.65 MB        | 04-01-2008 19:50:05  | The de Land Handest of       |                    | al                     | TINI NI               |                                   |             |  |
| r,  | puntje080105.m   | 111 02 KB      | 05-01-2008 11:50:01  |                              | -                  |                        | 11200                 |                                   | leave.      |  |
| r,  | pmutje080107.zip | 2.87 MB        | 07-01-2008 19:50:06  | •                            | Freeman - Hale     | EP3 Develoal           |                       | -                                 | T N         |  |
| C)  | pmutje080108.sp  | 2.82 MB        | 05-01-2008 19:50:06. | privitje\$80100.mir de exter |                    | Adopen                 |                       | Capplore.                         | -           |  |
| P)  | pmutic080109.mp  | 2.33 MB        | 09-01-2008 19:50:05  | Temps restant estant :       | The description    | Avava<br>BadBox        |                       | MAP24                             |             |  |
| C)  | pmutie080110.mp  | 2.67 MB        | 10-01-2008 19:50:06. | Teus de trautert i           | et.ere             | Buesat<br>Debesgrefork | 1.3A-ber (3W) windows | Allestage<br>Nouve mak (2)        |             |  |
| C)  | penutis080111.pp | 2.03 MB        | 11-01-2008 19:50:05  | 1 Ferraie cattle tuble the   | and a              | Drivera                |                       | Cito Config                       |             |  |
| C)  | pmntie080112.rip | 105.9 KB       | 12-01-2008 11:50:01. | <u></u>                      |                    | Exchange 20031         | onia                  | Off2003_5#2                       |             |  |
| Ē)  | pavile071229 mp  | 3.01 KB        | 29-12-2007 11:50:02. |                              | Her Docements      | Discharge Inter        | 0-p<br>Igan           | 000                               |             |  |
| C)  | pavile071231 np  | 48.21 KB       | 31-12-2007 15:20:01  |                              |                    | Printprint125          | 2000-07               | RP93Clent<br>Root Server Governer | wr# 2006    |  |
|     | pavije080102 mp  | 45.97 KB       | 02-01-2008 19:50:01  |                              | Partner for United | Dinge Dinge            |                       | CARRINDS<br>COStyleMakory         | range (Seco |  |
|     | panije080103 zip | 155.06 KB      | 03-01-2008 19:50:01  |                              |                    | 4                      |                       |                                   | <u>.</u>    |  |
| 5   | pavije090104 mp  | 107.66 KB      | 04-01-2008 19:50:02  |                              | fairwis (Norma)    | Nom du Namer :         | 10000000000           | 2                                 | Enropation  |  |
| E)  | paviie080105.mp  | 3.75 KB        | 05-01-2008 11:50:01  |                              | -                  | Type :                 | Win2p File            | 2                                 | Anue        |  |
| al. | CALLER           | in a statement | A& 60.0000           |                              |                    |                        |                       |                                   |             |  |

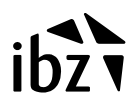

# 1.1.2 Méthode 2 automatisée

#### De quoi avez-vous besoin?

- Un PC Linux avec une connexion directe à Internet (donc pas de proxy).
- Un Curl installé.
- Un certificat signé par notre CA.

### Comment cela fonctionne-t-il?

Vous lancez un script linux. Et tous les fichiers se trouvant sur le serveur http sont téléchargés.